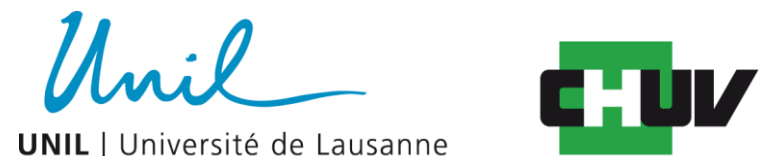

Faculty of Biology and Medicine

# Open Data Deposit on Zenodo

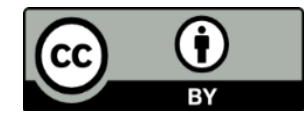

FBM Publication & Data Management Unit Bibliothèque Universitaire de Médecine 2017 Dr. Cécile Lebrand & Jérôme Zbinden

# Deposit of a dataset on Zenodo-FBM UNIL/CHUV community

| zenodo                            | Search Q                                                                      | Upload           | Communities         |                                                                                                    |
|-----------------------------------|-------------------------------------------------------------------------------|------------------|---------------------|----------------------------------------------------------------------------------------------------|
| 📽 Communit                        | ies created and cura                                                          | ated by u        | isers               |                                                                                                    |
| Search communities                |                                                                               |                  |                     |                                                                                                    |
| Showing 0 to 10 out of 1729 comn  | nunities.                                                                     |                  |                     | <b>≭</b> Sort by -                                                                                                    |
| Faculty of Biolo<br>Lausanne & La | ogy and Medicine<br>Susanne University<br>medical research of FBM (UNIL & CHI | at Uni<br>y Hosp | versity of<br>oital | Parting of the second second sec |

# Log in with your ORCID iD Or with your Email address + Password

| 7000 | $\mathbf{C}$ |
|------|--------------|
|      | UU           |
|      |              |

Log in to account

Log in with ORCID

-OR-

| Password  | 6 |
|-----------|---|
| n na la   |   |
| is Log in |   |

New to Zenodo? Sign Up

# Go to communities

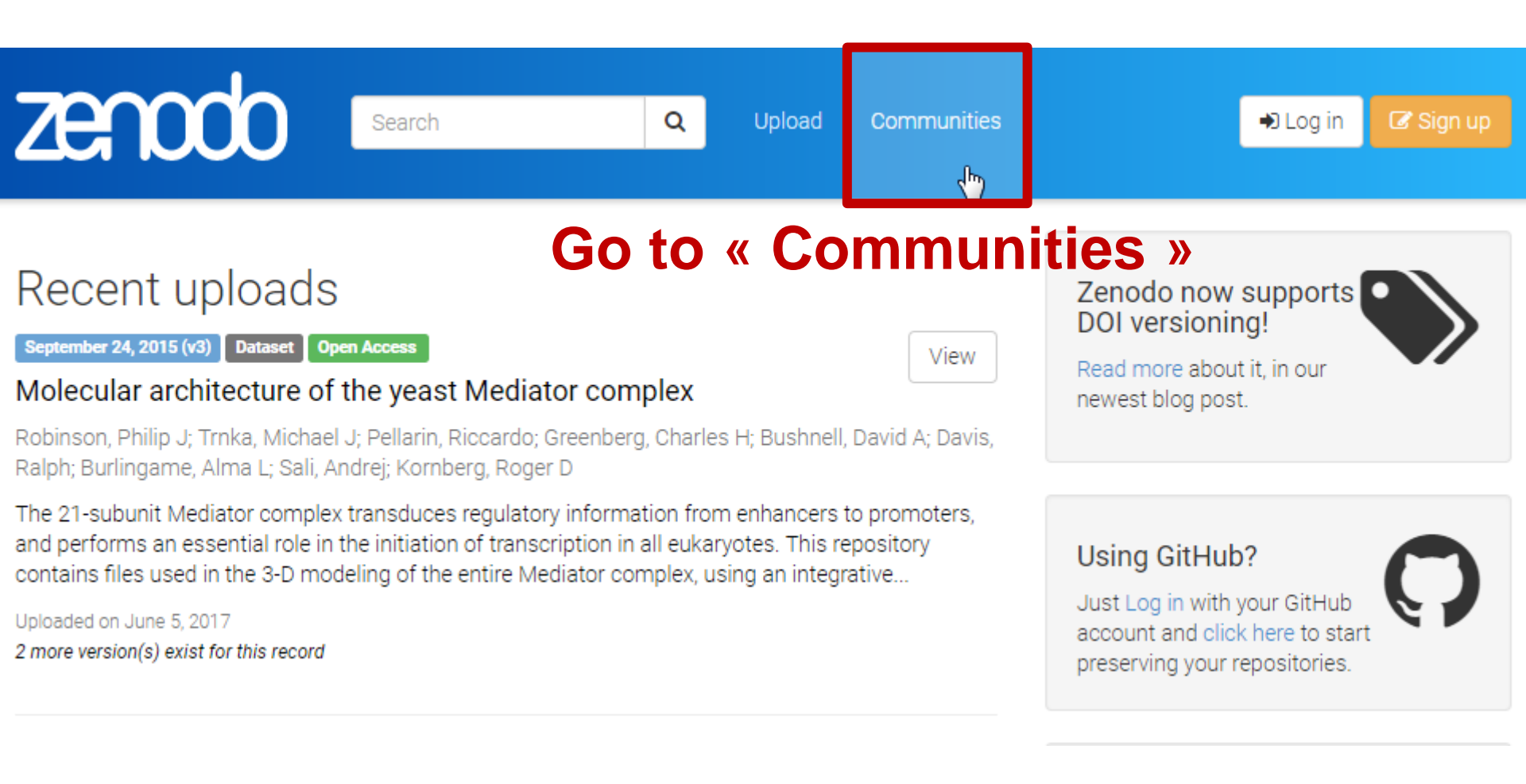

# Search for fbm in the Communities search window

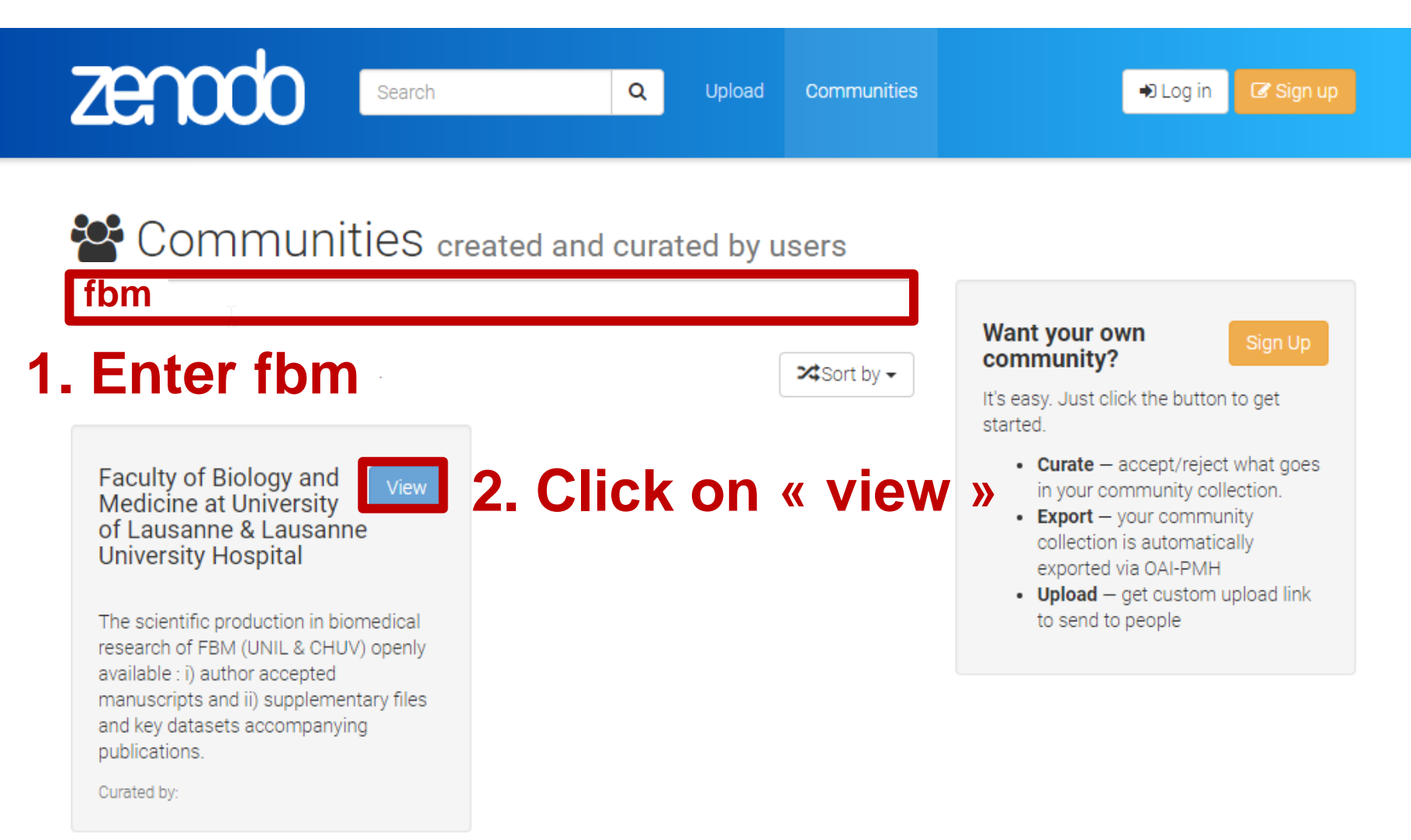

# Upload your DataSet

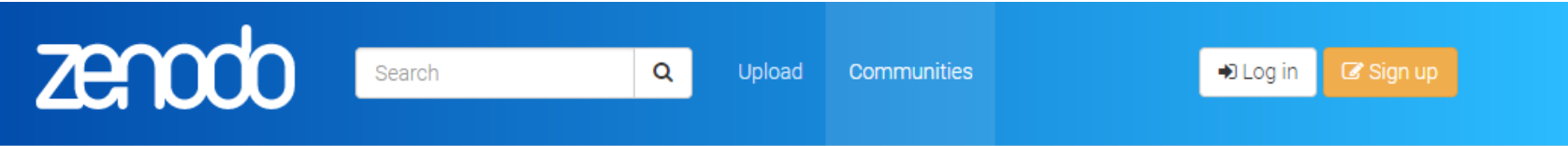

# Faculty of Biology and Medicine at University of Lausanne & Lausanne University Hospital

#### Recent uploads

Search Faculty of Biology and Medicine at University of Lausanne & Lausanne University H 🛛 🔍

#### April 11, 2017 (v1) Dataset Restricted Access

Dataset Multifaceted intervention for patients admitted to an emergency unit for suicide attempt: an exploratory study

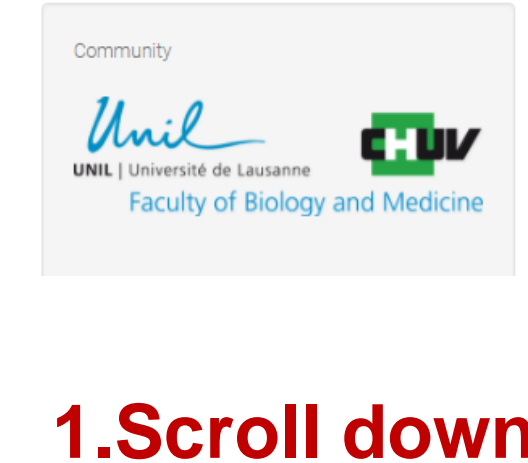

Lüthi, Anita;

The adenosine story goes ionic: Ca(V)2.1-type Ca(2+) channels identified as effectors of adenosine's somnogenic actions

Uploaded on February 3, 2017

#### January 9, 2013 (v1) Journal article Open Access

Synaptic plasticity at intrathalamic connections via CaV3.3 T-type Ca2+ channels and GluN2B-containing NMDA receptors Want your upload to appear in this community?

l to Upload

### 2. Click on Upload

upload (see community curation policy above).

View

View

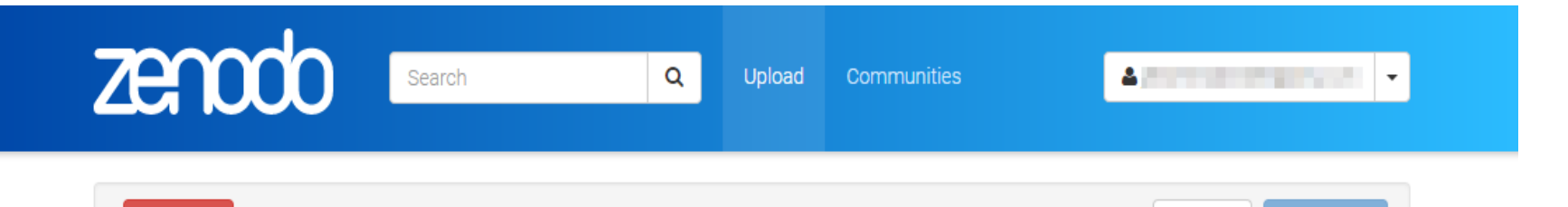

Save

Publish

#### New upload

前 Delete

Faculty of Biology and Medicine at University of Lausanne & Lausanne University Hospital

Instructions: (i) Upload minimum one file or fill-in required fields (marked with a red star). (ii) Press "Save" to save your upload for editing later. (iii) When ready, press "Publish" to finalize and make your upload public.

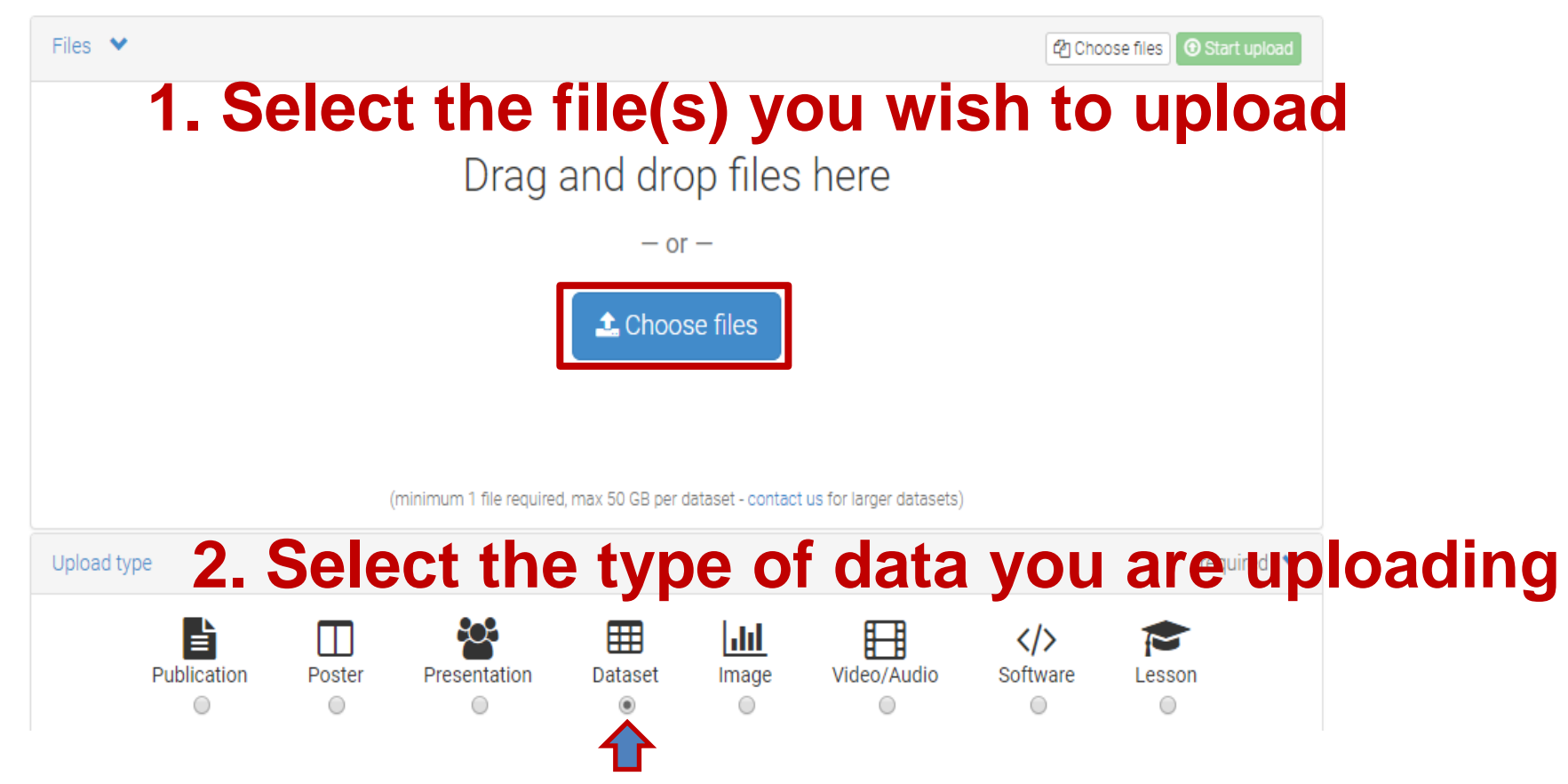

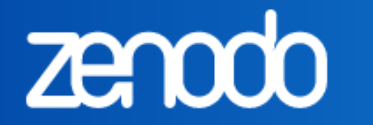

Q

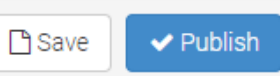

#### New upload

🛍 Delete

Faculty of Biology and Medicine at University of Lausanne & Lausanne University Hospital

Instructions: (i) Upload minimum one file or fill-in required fields (marked with 3d star C) ress 'Sale' to save your upload for still later, (i) When ready ress "Publish" by finalize and make your upload public.

| Files 💙                                                          |                                           |                                             | Choose files 🕑 Start upload                      |
|------------------------------------------------------------------|-------------------------------------------|---------------------------------------------|--------------------------------------------------|
| Filename (1 files)                                               | Size                                      | Progress                                    | Delete                                           |
| dataset.csv                                                      | 18 B                                      |                                             | 圃                                                |
| Note: File addition, removal or modification are<br>each upload. | not allowed after you have published your | upload. This is because a Digital Object Id | entifier (DOI) is registered with 🔀 DataCite for |
|                                                                  | (minimum 1 file required, max 50 GB per   | dataset - contact us for larger datasets)   |                                                  |
| Upload type                                                      |                                           |                                             | required 💙                                       |
| Publication Poster                                               | Presentation Dataset                      | Image Video/Audio                           | Software                                         |
| Basic information                                                |                                           |                                             | required 💙                                       |
| IIII Digital Object Identifier                                   | 10.5072/zenodo.73591                      |                                             |                                                  |

## **Required information**

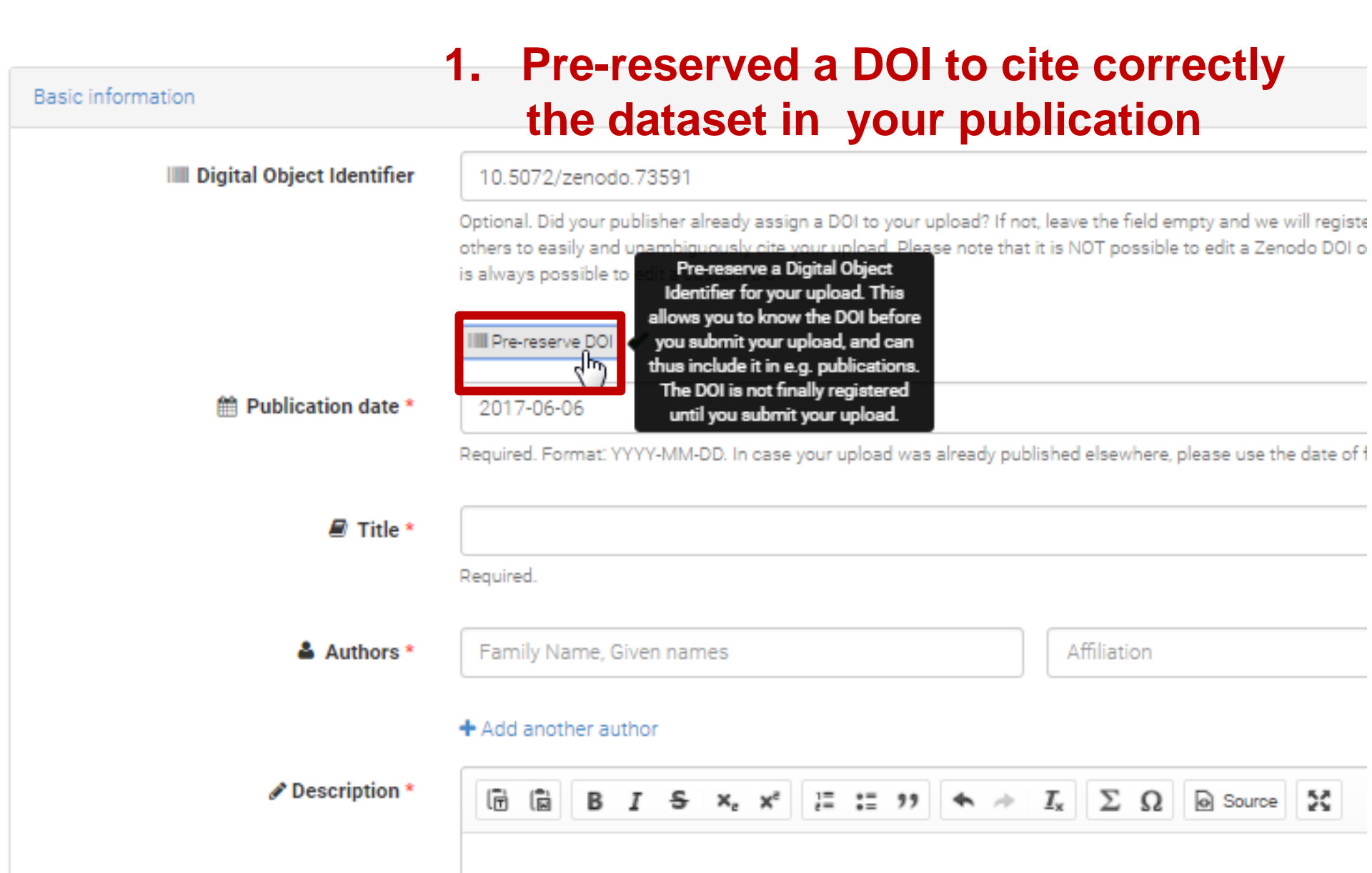

| publication   | n)                                                                                           |                                                                                                    |                         |
|---------------|----------------------------------------------------------------------------------------------|----------------------------------------------------------------------------------------------------|-------------------------|
| 🖉 Title *     | Dataset Multifaceted intervention for pati                                                   | ents admitted to an emergency unit for suicide attempt: an ex                                                                                        | ploratory study         |
|               | Required.                                                                                    |                                                                                                    |                         |
| 🛔 Authors *   | Brovelli Sebastien                                                                           | Affiliation                                                                                                    | <b>\$</b> ×             |
|               | Dorogi Yves                                                                                  | Affiliation                                                                                                    | <b>◆</b> ×              |
| 3. Introdu    | ice the name of the <u>auth</u>                                                              | nors of the dataset and their cor                                                                                                    | responding              |
| affiliation   | (may be different than                                                                       | the authors of the accompanyir                                                                                                    | ng publication)         |
| Description * | Ĩ Î B I S × <sub>e</sub> × <sup>e</sup> l                                                    | $I$ $I_x$ $\Sigma$ $\Omega$ $O$ Source $\Sigma$                                                                                                    |                         |
|               | This dataset is related to "Multifaceted into<br>study" (Brovelli S., Dorogi Y., Feiner AS., | ervention for patients <u>admitted</u> to an <u>emergency</u> unit for suicide <u>a</u><br><u>Golay P., Stiefel F., Bonsack C. &amp; Michaud</u> L.) | ittempt: an exploratory |
|               | 4. De                                                                                        | escription of the dataset content                                                                                                    | t                       |
|               |                                                                                              |                                                                                                    |                         |
|               |                                                                                              |                                                                                                    |                         |
|               | Required.                                                                                    |                                                                                                    | A                       |
| Keywords      | Multifaceted intervention 5. key                                                             | words                                                                                                    | ¢ ×                     |
|               | + Add another keyword                                                                        |                                                                                                    |                         |

Ê

# Accessibility of your Dataset

# Case 1. You wish to publish and make your dataset visible immediately in Open Access

# License 1. Click on « Open Access » Access right \* Access right \* Access r

us at info@zenodo.org

# 2. To protect your copyright you should select preferentially the CC BY licence option (Creative Commons Attribution 4.0)

# Case 2. You wish to publish and make your dataset visible in Open Access after an embargoed period.

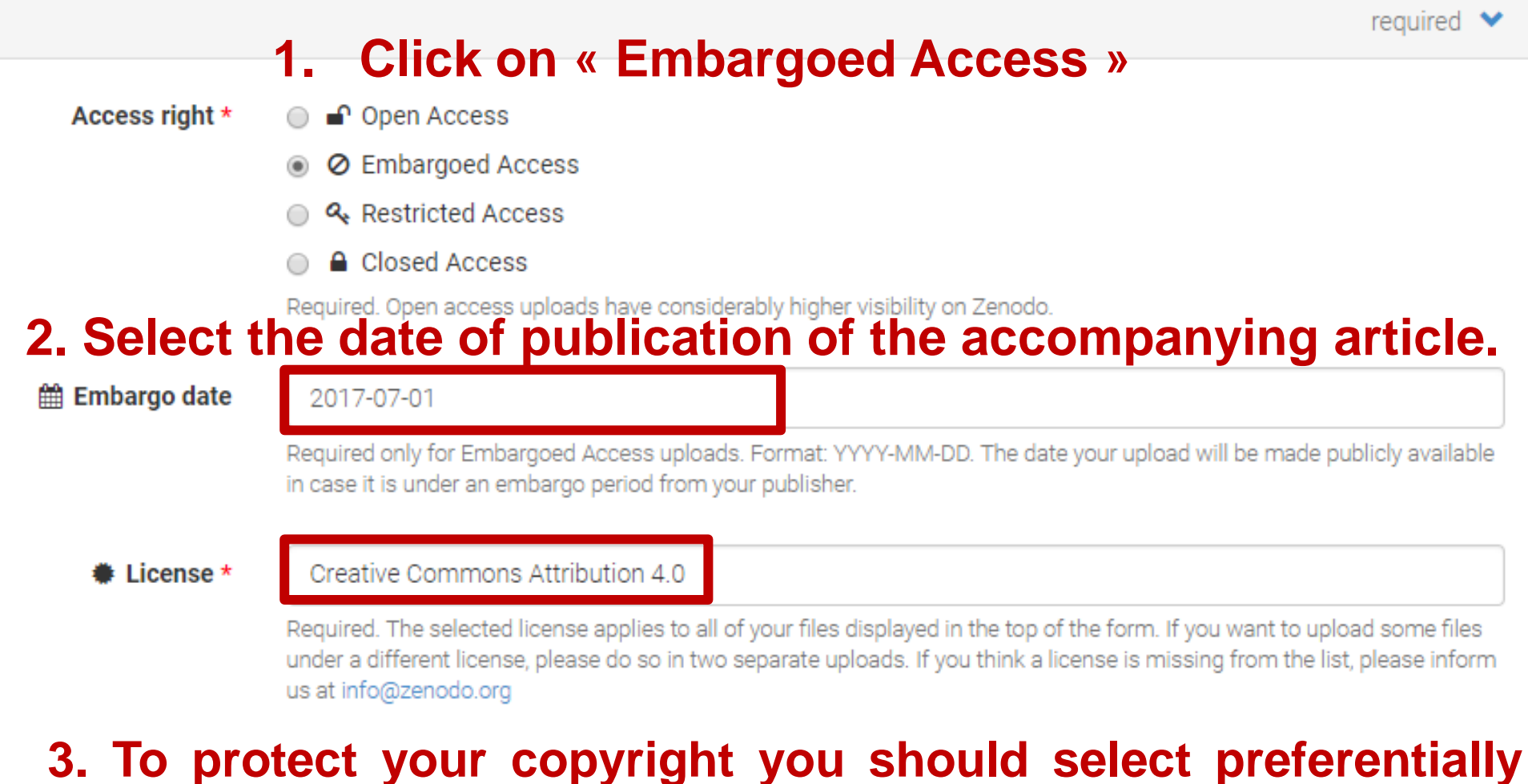

### the CC BY licence option (Creative Commons Attribution 4.0)

## Case 3. You wish to publish your dataset under a restricted access during all the period of reviewing of the corresponding paper.

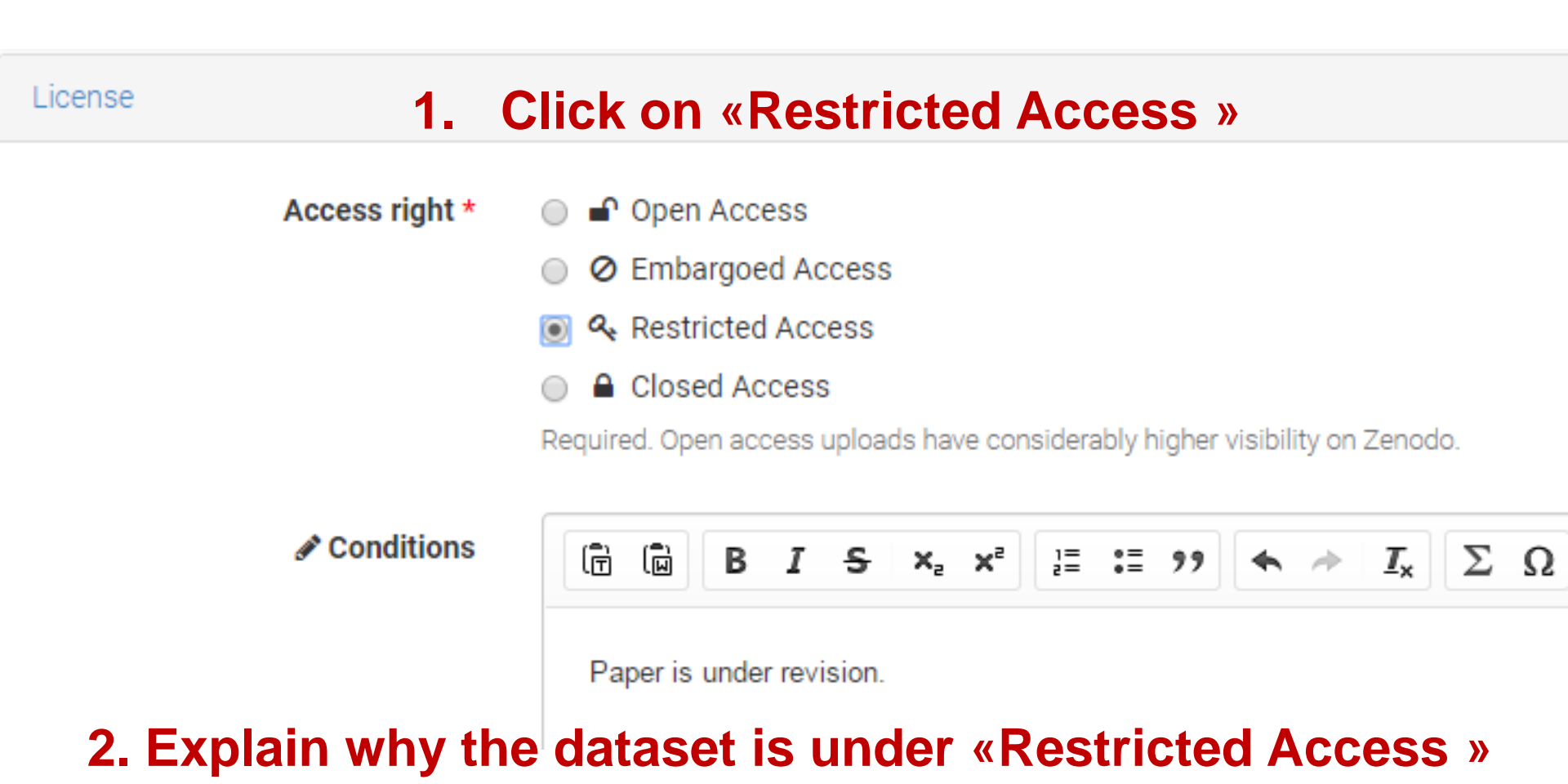

## **Recommended information**

#### 1. Make sure to upload your dataset on our FBM Community: specify « Faculty of Biology and Medicine at University of Lausanne & Lausanne University Hospital"

| Communities                                                                                                    | recommended                                                                                                    | *        |
|----------------------------------------------------------------------------------------------------|----------------------------------------------------------------------------------------------------|----------|
| Any user can create a community co<br>owner of the community will be notif                                                                                                    | llection on Zenodo (browse communities). Specify communities which you wish your upload to appear in. The ied, and can either accept or reject your request.                                                                                                    | е        |
| 🖀 Communities                                                                                                    | Faculty of Biology and Medicine at University of Lausanne & Lausanne University Hospital                                                                                                    | ×        |
|                                                                                                    | + Add another community                                                                                                    |          |
| Funding                                                                                                    | recommended                                                                                                    | ~        |
| Zenodo is integrated into reporting lin<br>which have funded your research, an                                                                                                    | nes for research funded by the European Commission via OpenAIRE (http://www.openaire.eu). Specify grants<br>d we will let your funding agency know!                                                                                                    |          |
| Image: Second second second | Start typing a grant number, name or abbreviation                                                                                                    | ×        |
| 2. For an auton<br>your H2020 grai                                                                                                    | Optional. European Commission FP7 and Horizon 2020 grants only. For general funding acknowledgements, please use<br>the Additional Notes field.<br>Note: a human Zenodo curator will need to validate your upload - you may experience a delay before it is available in<br>OpenAIRE.<br>DenAIRE.<br>DenAIRE.<br>DenAIRE.<br>DenAIRE.<br>DenAIRE. | ⊧<br>∕id |

# Link your dataset to your paper

# 1. When your paper is published enter the DOI of your article and select the sentence « is supplemented by this upload »

| Related/alternate identifiers                                                        |                                                                                                    | recommended                                                            | * |
|--------------------------------------------------------------------------------------|----------------------------------------------------------------------------------------------------|------------------------------------------------------------------------|---|
| Specify identifiers of related publication<br>Central ID, ADS Bibliographic Code, ar | ons and datasets. Supported identifiers include: D<br>Xiv, Life Science Identifiers (LSID), EAN-13, ISTC, L | OI, Handle, ARK, PURL, ISSN, ISBN, PubMed ID, PubMed<br>JRNs and URLs. |   |
| Related identifiers                                                                  | 10.1234/published.article.doi                                                                               | is supplemented by this upload 🔹                                       | × |
|                                                                                      | + Add another related identifier                                                                            |                                                                        | - |

# **Optional information**

| Contributors        | optional 🔉       |
|---------------------|------------------|
| References          | optional 🗲       |
| Journal             | optional 🗲       |
| Conference          | optional 🔉       |
| Book/Report/Chapter | optional 🗲       |
| Thesis              | optional 🗲       |
| Subjects            | optional 🔉       |
| 逾 Delete            | 🕒 Save 🗸 Publish |

| About             | Blog | Help                          | Developers          | Contribute         | Funded by |
|-------------------|------|-------------------------------|---------------------|--------------------|-----------|
| About<br>Policies | Blog | FAQ<br>Features<br>What's New | REST API<br>OAI-PMH | GitHub<br>☑ Donate |           |
| CONIDCI           |      | What's New                    |                     |                    |           |

# Deposit of your dataset on Zenodo

#### Click on « Publish » → Files can no longer be modified (unless you create a new version)

Visibility of the data:

- « Open access » dataset will be made public.
- « Embargoed » dataset will not be public until specified date.
- « Restricted Access » dataset will not be made public without your consent.

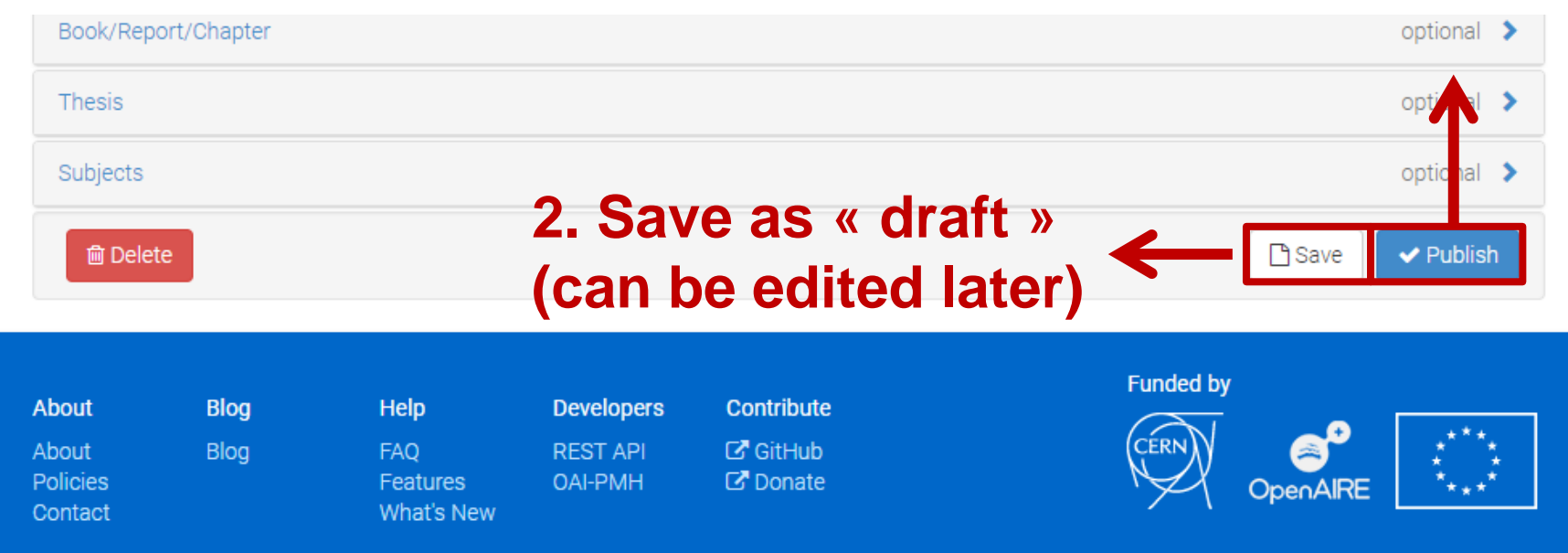

# **Provide access** to restricted dataset only to publishers

# Get a private link to provide access to publishers

| Zenodo Search                                                                                                | Q Uplo                                         | ad Communities                               | <u>۵</u>                                                             | ecile.lebrand@unil.ch 🝷                                                                                                    |
|----------------------------------------------------------------------------------------------------|------------------------------------------------|----------------------------------------------|----------------------------------------------------------------------|----------------------------------------------------------------------------------------------------|
| June 6, 2017<br>TEST FBM<br>Lebrand Cécile<br>Test FBM                                                       |                                                | Dataset Restricted Access                    | ■ C E<br>New ve<br>Publication date:                                 | <ul> <li>Profile</li> <li>Change password</li> <li>Linked accounts</li> <li>Applications</li> <li>Shared links</li> <li>GitHub</li> </ul> |
| bbbbb<br>Preview                                                                                             |                                                | >                                            | 1. Log                                                               | out                                                                                                    |
| Files (124.7 kB)                                                                                             |                                                | ~                                            | Versions<br>Version 1 10.5281/zenodo.80                              | 3315 Jun 6, 2017                                                                                                    |
| You may request access to the files in this upload,<br>is solely under the responsibility of the record owne | provided that you fulfil the conditions below. | w. The decision whether to grant/deny access | Cite all versions? You can cite al<br>10.5281/zenodo.803314. This DC | I versions by using the DOI<br>DI represents all versions,                                                                                |

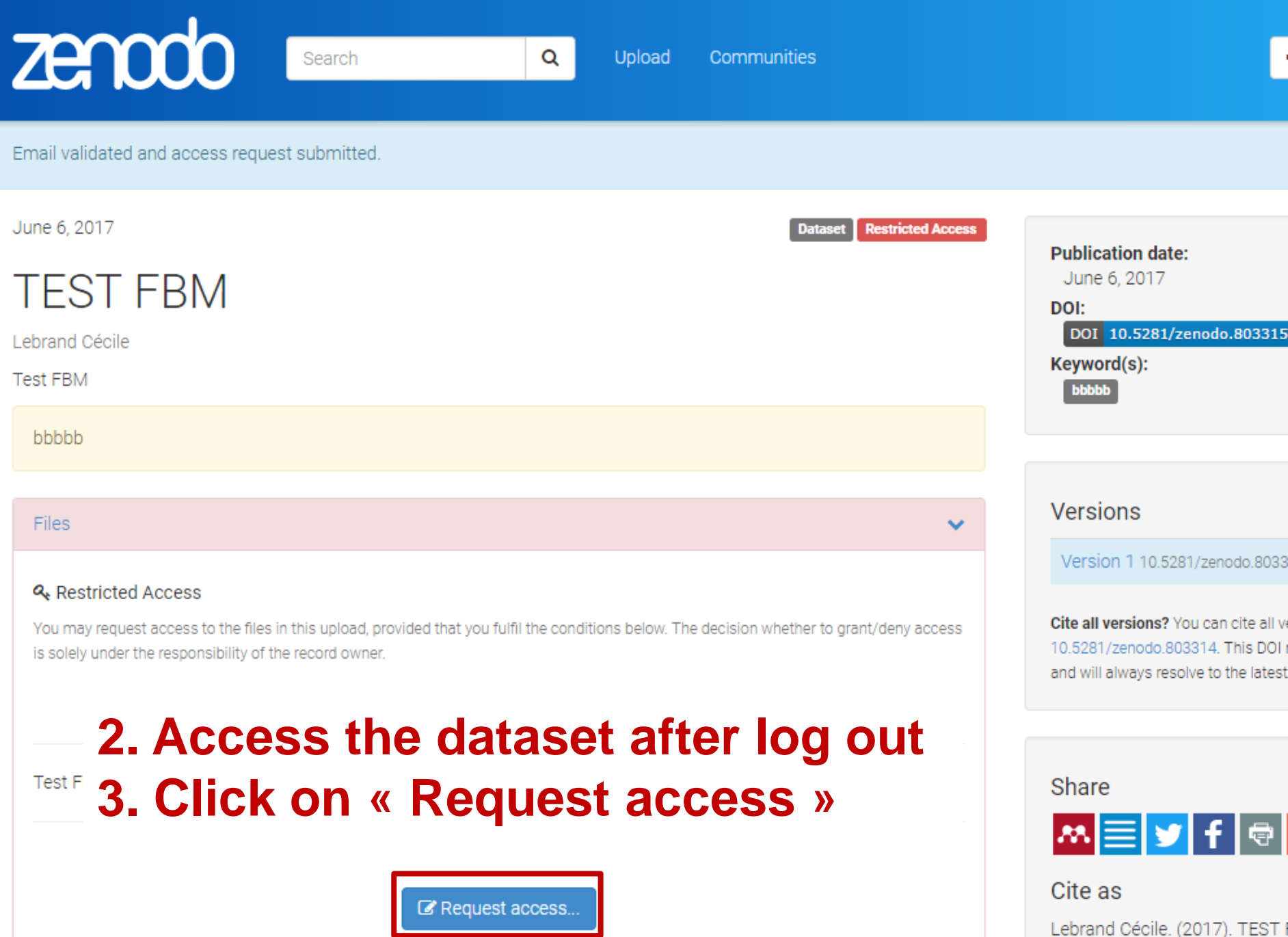

Lebrand Cécile. (2017). TEST Zenodo. http://doi.org/10.528

| ZECCOO Search                                                   | Q Upload                                      | Communities                      |
|-----------------------------------------------------------------|-----------------------------------------------|----------------------------------|
| Access request                                                  |                                               | ľ                                |
| Record:<br>TEST FBM (DOI: 10.5281/zenodo.803315)                | L                                             | Jploaded by:                     |
| Conditions 4. Fill and e                                        | l the form wit<br>email                       | h your name                      |
| Cécile Lebrand                                                  |                                               |                                  |
| Required.                                                       |                                               |                                  |
| cecile.lebrand@unil.ch                                          |                                               |                                  |
| Required. Please carefully check your email address.            | f the owner grants access, a secret link will | be sent to this email address.   |
| Request the link to the dataset for the publi                   | sher                                          |                                  |
| Required. Please thoroughly justify how you fulfil the          | conditions listed above.                      | 10                               |
| By pressing "Send request", you agree to that<br>of the record. | we provide above details ( <b>including y</b> | your email address) to the owner |
| × Cancel ✓ Send request 5.                                      | Click on « Se                                 | end request »                    |

Access request: TEST FBM

D •••

Mark as read

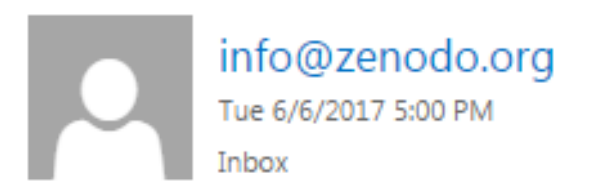

To: Cécile Lebrand;

#### 6. Click the link to accept the request

You've got a new access request. To accept/reject the request, please open the link below:

https://zenodo.org/account/settings/sharedlinks/accessrequest/243/

Record: TEST FBM https://zenodo.org/record/803315

Full name: Cécile Lebrand

Email address: cecile.lebrand@unil.ch

Justification: Request the link to the dataset for the publisher

#### ZE100 Search Upload Q 7. Login Recent uploads Zenodo nov Dol vers again February 1, 2017 (v1) Journal article Open Access View Read more Some titleasdf newest blog post. John Doe asdf Uploaded on February 1, 2017 Using GitHub? Just Log in with your GitHub January 1, 2016 Thesis Open Access account and click here to start View preserving your repositories. Kritische Soziale Arbeit und ihr Gegenstand: Eine kritische

Auseinandersetzung Stalder, Bruno; Vifian, Karin

In vorliegender Bachelorarbeit "Kritische Soziale Arbeit und ihr Gegenstand – Eine kritische Auseinandersetzung" beschreiben die Autorin Karin Vifian und der Autor Bruno Stalder die Perspektive kritischer Sozialer Arbeit in Theorie und Praxis. Die kritische Soziale Arbeit, deren wichtigste...

Uploaded on August 30, 2016

#### June 10, 2015 Dataset Open Access

View

#### Structure Assisted Compressed Sensing Reconstruction of Undersampled AFM Images Dataset

Oxvig, Christian Schou; 🔟 Arildsen, Thomas; Larsen, Torben

This deposition contains the results from a simulation of reconstructions of undersampled atomic force microscopy (AFM) images. The reconstructions were obtained using weighted iterative thresholding compressed sensing algorithms. The deposition consists of: An HDF5 database containing the...

Zenodo in a nutshell

- Research. Shared. all research outputs from across all fields of research are welcome! Sciences and Humanities, really!
- Citeable. Discoverable. uploads gets a Digital Object Identifier (DOI) to make them easily and uniquely citeable.
- Communities create and curate your own community for a workshop, project, department, journal, into which you can accept or reject uploads. Your own complete digital repository!
- Funding identify grants,

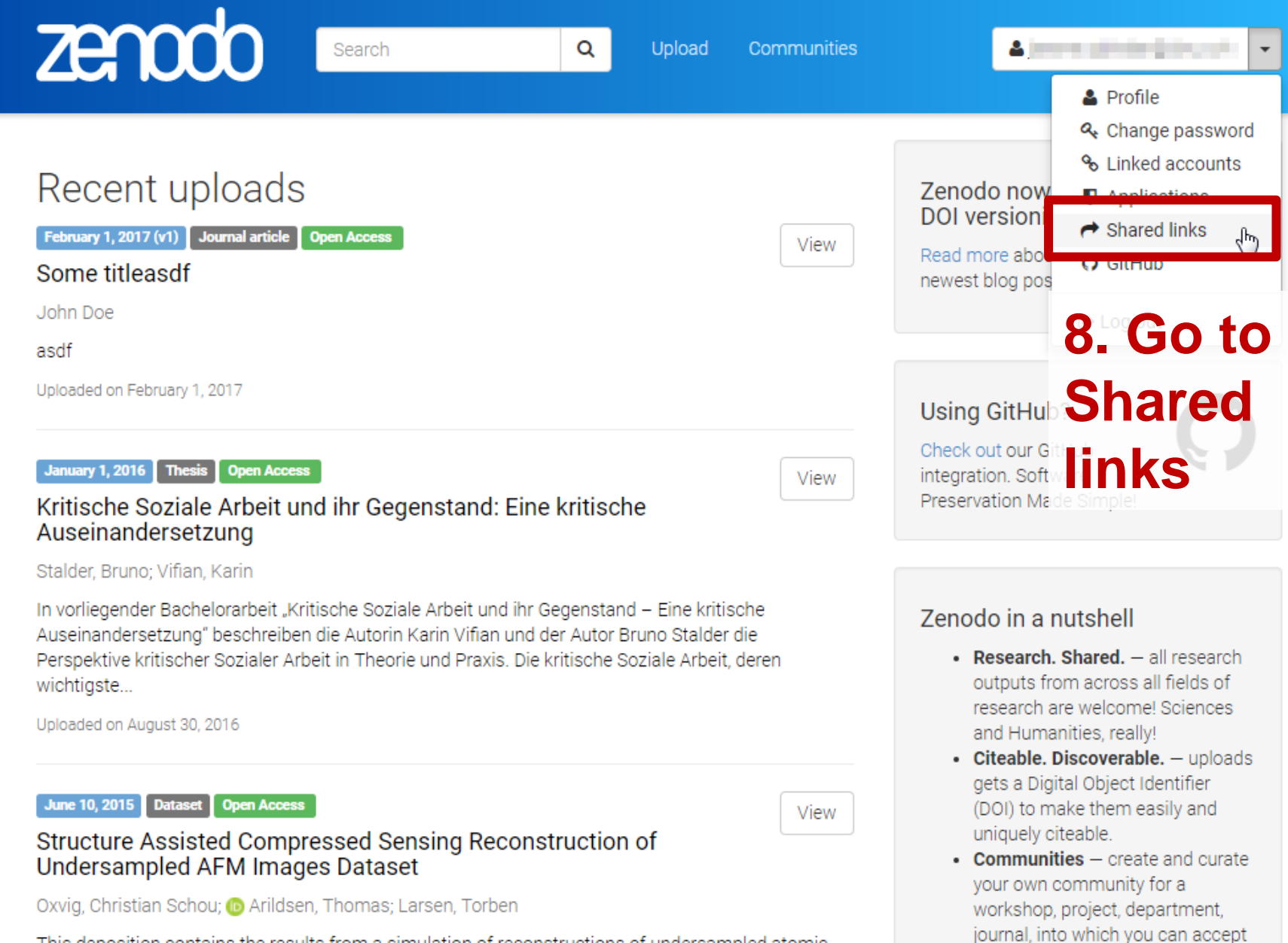

or reject uploads. Your own

complete digital repository!

stagrated in reporting lines for

Funding — identify grants,

This deposition contains the results from a simulation of reconstructions of undersampled atomic force microscopy (AFM) images. The reconstructions were obtained using weighted iterative thresholding compressed sensing algorithms. The deposition consists of: An HDF5 database

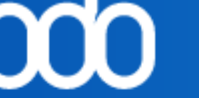

#### count / Shared links / Access request

| 5 | 0 | 0 | 1.4 | 10 | ar. |   |
|---|---|---|-----|----|-----|---|
| a | 5 | 5 | V   | ٧U |     | u |

counts

ons

าks

| de la | Pending | access | reo | mest  |
|-------|---------|--------|-----|-------|
|       | renaing | 400000 | 100 | 14000 |

Q

Record

TEST FBM (DOI: 10.5281/zenodo.803315)

Conditions

Test FBM

Decision

Message to requester

Required if you reject the request. Optional if you accept the re

2017-07-07

Format: YYYY-MM-DD. Required if you accept the request. The automatically be revoked on this date. Date must be within the

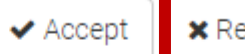

× Reject

#### 9. Accept the access request

Full name

Request

Cécile Lebrand

Email address cecile.lebrand@unil.ch

Jusitification

Request the link to the dataset for the publisher

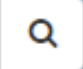

-

#### Pending access requests

#### You have no pending access requests to accept/reject.

What's this? There can be several reasons why a dataset cannot be shared openly (e.g. some clinical trial data). With Zenodo, you can now during upload set the access right to Restricted access. This allows other users to request access to your dataset via Zenodo. Naturally, you are in full control of who gets granted/denied access.

| A Shared links                                                                                                    |                            |             |          |  |  |  |  |
|----------------------------------------------------------------------------------------------------|----------------------------|-------------|----------|--|--|--|--|
| Shared links gives anyone with the link access to restricted files in<br>embargoed/restricted/closed access uploads.                         |                            |             |          |  |  |  |  |
| Link it to the publish                                                                                                    | Created -                  | Expires     |          |  |  |  |  |
| TEST FBM Copy<br>Full name: Cécile Lebrand Email: cecile.lebrand@unil.ch Justification: Request<br>the link to the dataset for the publisher | Jun 6, 2017, 5:07:17<br>PM | Jul 7, 2017 | 💼 Revoke |  |  |  |  |

# Revoke a private link

| ZEOCO Search                  | Q Upload Communities                                                                                                    |                            | 4           | ≗ cecile.lebrand@unil.ch 🚽 |  |
|-------------------------------|----------------------------------------------------------------------------------------------------|----------------------------|-------------|----------------------------|--|
| Home / Account / Shared links |                                                                                                    |                            |             |                            |  |
| Settings                      | Pending access requests                                                                                                    |                            |             |                            |  |
| 🎍 Profile                     | You have no pending acces                                                                                                    | o Shar                     | ea III      | nks                        |  |
| ♣ Change password             | what's this? There can be several reasons 2 a dat Click on ( Revoke Zwodo, you can now during upload set the access right to 2                 |                            |             |                            |  |
| 𝗞 Linked accounts             | Naturally, you are in full control of who gets granted/denied access.                                                                          |                            |             |                            |  |
| Applications                  |                                                                                                    |                            |             |                            |  |
| A Shared links                | F Shared mins                                                                                                    |                            |             |                            |  |
| <b>O</b> GitHub               | Shared links gives anyone with the link access to restricted files in<br>embargoed/restricted/closed access uploads.                           |                            |             | Q Search                   |  |
|                               | Link                                                                                                    | Created -                  | Expires     |                            |  |
|                               | TEST FBM ௴ Copy<br>Full name: Cécile Lebrand Email: cecile.lebrand@unil.ch Justification: Request<br>the link to the dataset for the publisher | Jun 6, 2017, 5:07:17<br>PM | Jul 7, 2017 | 會 Revoke                   |  |

# Create a new version of your dataset

# Create a new version of your dataset

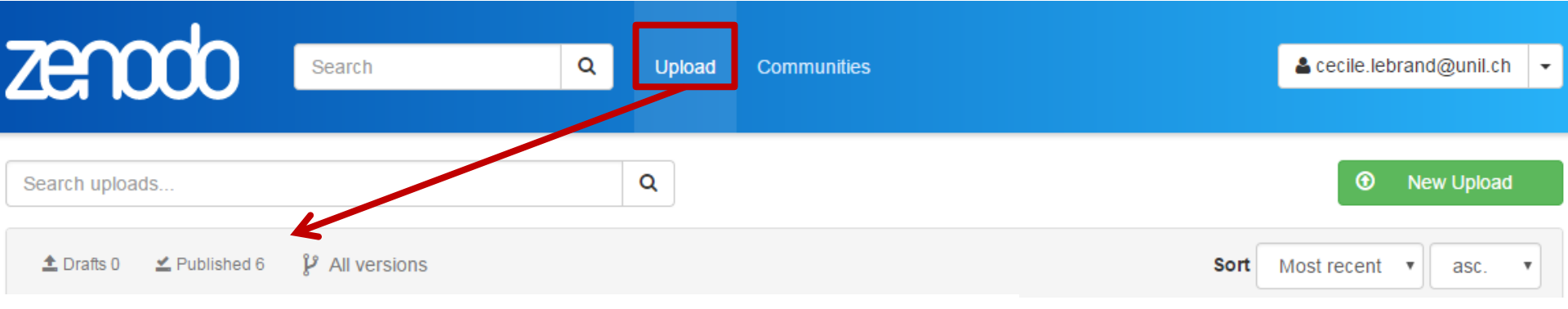

- 1. Log in
- 2. Go to Upload Published
- 3. Select the Dataset

#### 4. Click on « New version »

Dataset Multifaceted intervention for patients admitted to an emergency unit for suicide attempt: an exploratory study

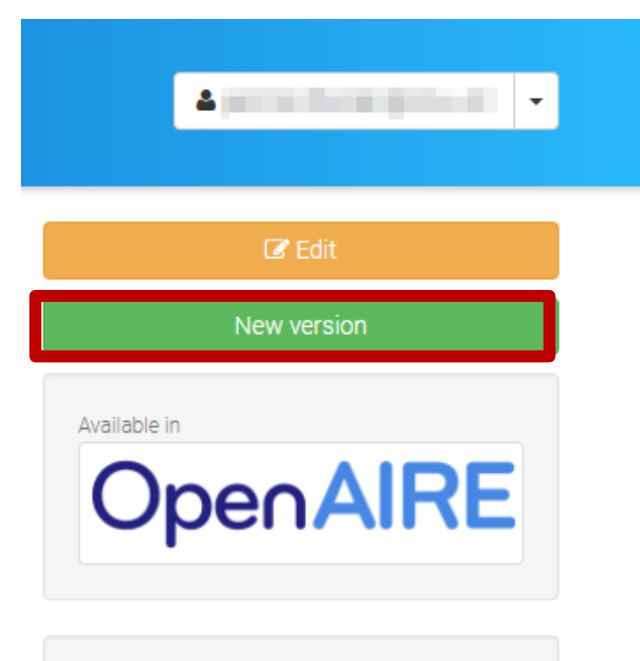

Publication date: June 6, 2017

Brovelli Sebastien; Dorogi Yves

This dataset is related to "Multifaceted intervention for patients admitted to an emergency unit for suicide attempt: an exploratory study" (Brovelli S., Dorogi Y., Feiner A.-S., Golay P., Stiefel F., Bonsack C. & Michaud L.)

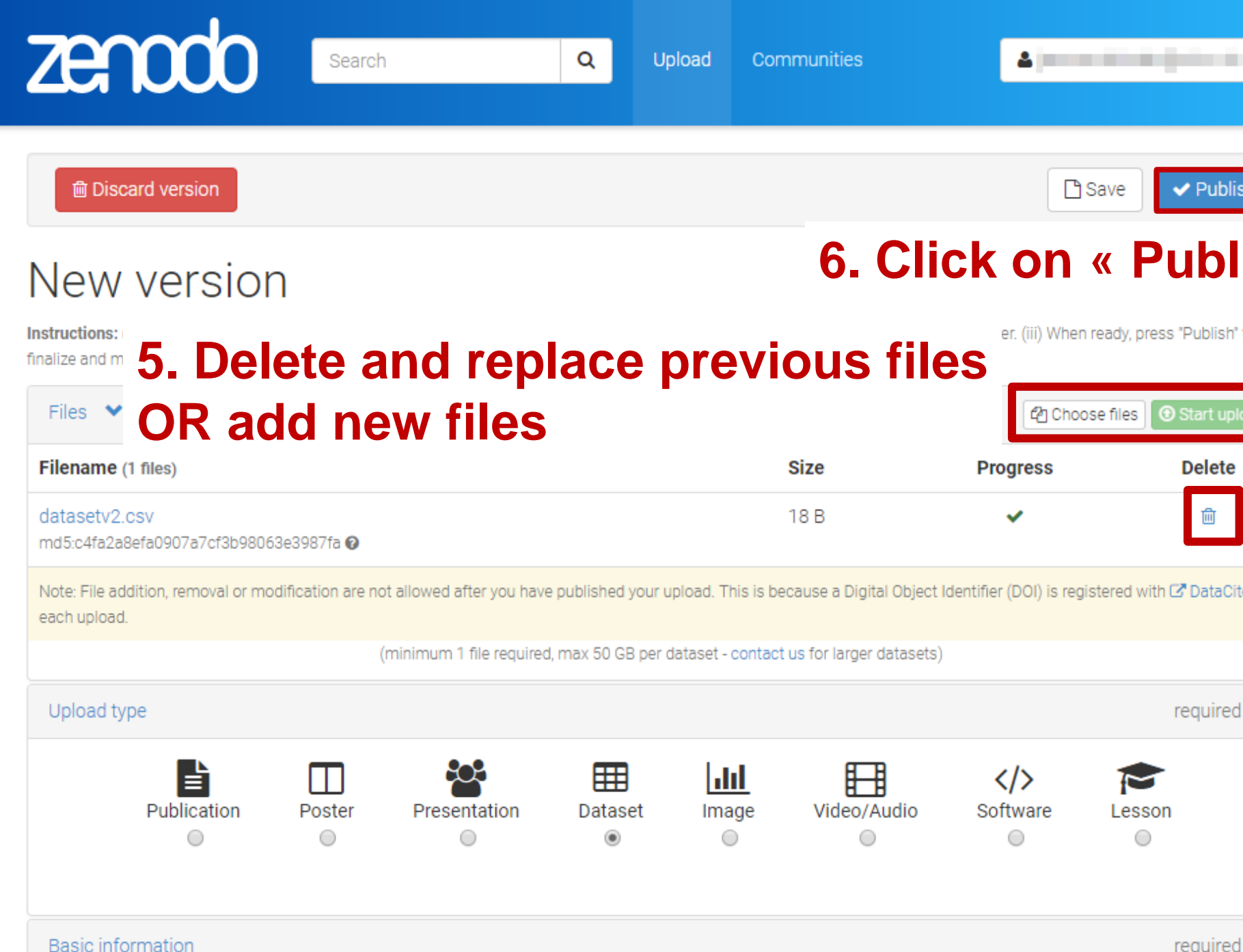

# ZECCOO Search Q

June 6, 2017

#### Dataset Multifaceted intervention for patients admitted to an emergency unit for suicide tternet. **This DOI links to the current latest version of the dataset**

This dataset is related to "Multifaceted intervention for patients admitted to an emergency unit for suicide attempt: an exploratory study" (Brovelli S., Dorogi Y., Feiner A.-S., Golay P., Stiefel F., Bonsack C. & Michaud L.)

Preview Files (18 Bytes)

# These DOIs link to specific versions of the dataset

This DOI always links to the most recent version of the dataset

#### Restricted Access For For South Content Content Con

| Versions                                                                                                    |                                           |
|----------------------------------------------------------------------------------------------------|-------------------------------------------|
| Version 2                                                                                                    | Jun 6,                                    |
| 10.5072/zenodo.73596                                                                                                    | 2017                                      |
| Version 1                                                                                                    | Jun 6,                                    |
| 10.5072/zenodo.73591                                                                                                    | 2017                                      |
| Cite all versione? You can site all ver<br>using the DCI 10.5281/zenodo.7359<br>represents all versions, and will alway<br>the latest one. Read more. | reions by<br>0. This DOI<br>ys resolve to |

**K** 

Upload Communities

4